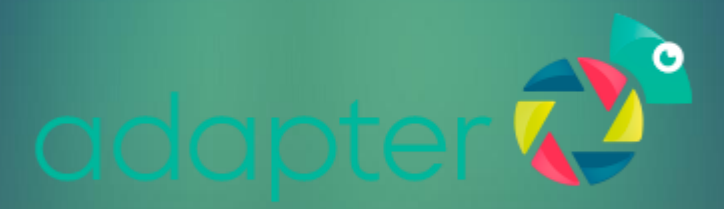

Documentação Integrações PIX

# Sumário

| CONTROLE DE VERSÃO                               | 3  |
|--------------------------------------------------|----|
| Primeiros Passos                                 | 4  |
| Banco Itaú                                       | 4  |
| Banco Sicredi                                    | 6  |
| Banco Santander                                  | 10 |
| Banco do Brasil                                  | 12 |
| Banco Bradesco                                   | 15 |
| Importação de certificado para o cacerts do Java | 16 |
| Configurações Adapter – Módulo Integração        | 18 |
| Configurações Adapter – Módulo financeiro        | 22 |
| Configurações Webhook                            | 23 |
| Outras configurações                             | 25 |
| Utilização e testes no Adapter                   | 27 |
| Observações importantes                          | 27 |

# **CONTROLE DE VERSÃO**

| Versão | Data       | Autor           | Descrição            |
|--------|------------|-----------------|----------------------|
| 1.0    | 02/10/2023 | Priscilla Serpa | Criação Documentação |

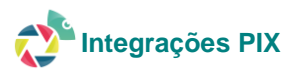

#### **Primeiros Passos**

O cliente deverá acionar o gerente da conta de seu banco e solicitar a abertura de chamado para utilização das APIs necessárias para a integração de boletos com chave Pix e Pix Dinâmico.

Ao abrir o chamado, o banco irá disponibilizar para o cliente o formato de autenticação com possíveis credenciais e a documentação de integração. Isso pode variar de banco para banco.

Na maioria dos bancos, foi adotado um novo padrão que é criar um usuário e senha no portal *developer* do banco, realizando assim todas as solicitações de credenciais pelo portal.

Internamente temos nossos próprios users nos portais developers, porem para colocar o cliente em produção, ele deverá ter os próprios acessos.

#### Banco Itaú

Para iniciar o processo de integração da API da Cobrança, o cliente deve contratar o produto Cobrança com a pessoa Gerente de conta e optar pela modalidade API (Cobrança Online). Ao realizar tal ação o cliente deverá enviar para configuração os seguintes dados:

| CNPJ                |  |
|---------------------|--|
| Agencia/Cooperativa |  |
| Conta Corrente      |  |
| Código Beneficiário |  |
| Chave Pix           |  |

#### IMPORTANTE: Não é possível seguir com a configuração se faltar qualquer dado citado acima

#### *Autenticação (certificado auto assinado)*

Ao receber a solicitação do cliente o banco irá solicitar o envio de duas chaves, uma publica outra privada que deverá ser gerada seguindo os passos da documentação do Itaú conforme segue.

- 1. Instalar na máquina de geração a ferramenta OpenSSL na versão recomendada pelo banco.
- 2. Gerar o par de chaves (pública e privada)
  - Criar uma pasta especifica no diretório da máquina para salvar o par de chaves, recomendação criar nas pastas de resources do Adapter para padronização dos clientes.
  - Abrir essa pasta via terminal e executar os seguintes comandos

openssl genpkey -out private.pem -algorithm RSA -pkeyopt rsa\_keygen\_bits:2048

openssl rsa -in private.pem -pubout -out public.pem

- 3. Conferir se o par de chaves foi gerado corretamente na pasta
- 4. Enviar o par de chaves para o Office cash, ou seja, o ponto focal do Itaú, ou gerente que solicitará ao time do Backoffice do banco as credenciais necessárias para integração.
- O banco após receber as duas chaves deverá responder por e-mail com o clientID e Token temporário.
   ATENÇÃO: o token temporário tem duração de apenas 7 dias, sendo imprescindível, no ato do recebimento do mesmo, iniciar os passos seguintes. Se o token vencer, será necessário reiniciar todo o processo.

#### Geração de certificado dinâmico

- 6. Criar diretório certificados na pasta resources do Adapter. Exemplo: /home/adapter/resources/certificados
- 7. Copie o comando abaixo, insira suas credenciais decifradas e o execute em seu terminal na pasta certificados, substituindo as variáveis CLIENT\_ID pelo clientID recebido do banco, site ou app do parceiro por ADAPTER SOLUCOES, CIDADE pela cidade sede do cliente, ESTADO pelo estado sede do cliente em formato XX(UF), PAIS por BR

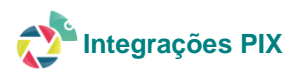

openssl req -new -subj "/CN={{CLIENT\_ID}}/OU={{SITE OU APP DO PARCEIRO}}/L={{CIDADE}}/ST={{ESTADO}}/C={{PAIS}}" -out ARQUIVO\_REQUEST\_CERTIFICADO.csr -nodes -sha512 newkey rsa:2048 -keyout ARQUIVO\_CHAVE\_PRIVADA.key

#### Exemplo:

openssl req -new -subj "CN=56a29ee3-60fe-47f8-95d9-7538b80ccf04 OU=ADAPTER SOLUCOES L=SAO PAULO ST=SP C=BR" -out ARQUIVO\_REQUEST\_CERTIFICADO.csr -nodes -sha512 - newkey rsa:2048 -keyout ARQUIVO\_CHAVE\_PRIVADA.key

Se o comando for executado com sucesso, deverá ser apresentada a seguinte saída

Generating a RSA private key

writing new private key to 'ARQUIVO\_CHAVE\_PRIVADA.key'

- 8. Após a criação do **ARQUIVO\_REQUEST\_CERTIFICADO.csr**, ele deverá ser enviado ao STS Itaú para concluir o processo de geração do certificado dinâmico. Esse envio ocorrerá por meio de uma API que solicitará o token temporário para que a transferência seja finalizada. Veja o exemplo de envio realizado via postman
  - URL: https://sts.itau.com.br/seguranca/v1/certificado/solicitação
  - Tipo: POST
  - Header: --header 'Content-Type: text/plain'
    - --header 'Authorization: Bearer {token temporário}
  - Body: conteúdo do arquivo ARQUIVO\_REQUEST\_CERTIFICADO.csr

| Exem  | plo:         |  |
|-------|--------------|--|
| LACIN | <b>PIC</b> . |  |

| POST Gerar Token - PRD POST Gerar Boleto Pix PRD   POST Gerar Boleto Eletronico   POST 3 - Envio de arquivo .csi + ***                                                                                                    |   | No Environment V                                                                                                    |
|----------------------------------------------------------------------------------------------------|---|----------------------------------------------------------------------------------------------------|
| 😥 Certificado Dinâmico [Portal do Desenvolvedor] / Ativação Certificado Dinâmico / 3 - Envio de arguivo.esr                                                                                                    |   | Code snippet                                                                                                    |
| POST v https://sts.ltau.com.br/seguranca/v1/certificado/solicitacao                                                                                                    |   | cURL ∨ Ø                                                                                                    |
| Params       Authorization       Headers (11)       Body •       Pre-request Script       Tests       Settings       Cookies         • none       • form-data       • x-www-form-urlencoded       • raw       • binary       • GraphQL       Text       ~                                                                                                    | > | seguranca/v1/certificado/solicitacao'<br>2header 'Content-Type: text/plain' \<br>3header 'Authorization: Bearer<br>authocsingTuleTytus                                                                                                    |
| <pre>1BEGIN CERTIFICATE REQUEST 2 MIIC:TCCAZUCAQAmaDEttCSAAUEAmwkOW44MUUS/jEtMW/Zi300MzcLilTgy/HTQ1 3 YjQx/HIIZjdmTAAxOpdmCwYDVQQLDARETJYHMQ4mDAYDVQQHBAYTQUIQQTELMAKG 4 ALUCAwCULAxC-XADgmVCWYDQQLDARETJYHMQ4mDAYDVQQHBAYTQUIQQTELMAKG 6 ALUCCAwCULAxC-XADgmVCWYTAA'SJNIIBijANgkthLiGwwBAQEFAACCAQBAMIIB CgKCAQEAumf/MQ2r0FTHWAanhsnpFfc=ZyUHF9/qOyxn922w3Gl498PKKUul 1 DdsmBaQAQKRPpT_e02/g0HPHTA/XXJVCCAQTOTANMExTC14jay20QUUL412MM 7 TFbLmsXjgy/37n+GCOB3ngwHZZ-YOBBsKdWAS2LFJIUxgMa2PMM4MzQQnvv/018 8 Scb9DfackwAFp4ukeKTpylvvkofGAUBAUKG6AbYDC3XLXNS2+658+fSw 1 YsGLGOATJYHKUyxL06GG2D4LDQTDAQABAAWQYNACZTIVxWAQEMBQADggEB 1 AGLAY/HMBBguF4AxGSNLugACAYD44GUT94097HBQTTPBQH2HbAURB01h 2 GSyKhurtLIndSVx+4C90+97BBQTTPBQH2HbAURB01h 2 GSyKhurtLIndSVx+4C90+97BBQTTPBQH2HbAURB01h 2 GSyKhurtLIndSVx+4C90+97BBQTTPBQH2FXHABE 4 KL1V8Def5AzqCyXV+MBALCfEAAEQTFMC1b46pTYNLUH64CH4BC7FAK6Z 4 kZ1V8Def5AzqCyXV+MG7L5EFENOIRBEC308YJGTLW4/k157h94Xyf77mLSMM2bM 5 EctEtaVMHIZOM1kCu3Yhord/YZ.tZENBimIZCDHgGZ64+TXJfV+FwxSC+90wpIKI 4 vF-1c0 FrinkZZyW05HBF3VZ+LBBF3MZ 5 CERTIFICATE REQUEST 7END CERTIFICATE REQUEST</pre> |   | <pre>eyJnboc10110211n139.<br/>eyJad0110116521n139.<br/>xxC11NDFHvjVmR2v1NDE11C3hZkltTQ2N2UtOD<br/>xxC11NDFHvjVmR2v1NDE11C3hZ<br/>IJ0132MsATLikaNX13f0ia1RBHCMKX50c129V<br/>WS52C5pddF1LmHv585ic1umvXBpXC9v7XNBaFm<br/>dG9274411C3BV2N1c3hYVG972W410132TG93NG<br/>PM215bU33m125kFTUKS801c104W420HyV201<br/>iJFFFG11C11bmv1010101inic12073Kf5MNBMBU<br/>IiwidVNJj0ibmv2bC1sIm1ia5161nRydWU1C<br/>zY29w2S161nlc291cmW1113F0U01c121H410<br/>E1NzY20TK2000ga1hdc16HTU3H}yVdr21AVCsi<br/>mxvdy161kNDIn0.<br/>qR1fsf1mc10sImkfFCsn2aKlagZH0eJhkAj6C8<br/>K8X8'<br/>4 -header 'Cookie:<br/>T58195fc4b=051b3239241d8afa7b288e213f<br/>599979e847af566d1fs7e82b5e1cfe2572e3f<br/>33b36acda78c7780986a6dabea116e2c738d74<br/>'<br/>'</pre>                                                                                                    |
| Response ~                                                                                                    |   | <ul> <li>State Octavity and State State Stat</li></ul> |

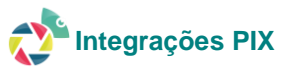

O envio com sucesso será resultado status 200 com body do response trará na primeira linha o CLIENT-SECRET e nas demais linhas será próprio CERTIFICADO emitido pelo Itaú no formato .crt

9. NECESSARIO SALVAR AS DUAS INFORMAÇÕES, em arquivo dentro da pasta certificados do Adapter como CERFIFICADO.crt e CLIENT\_SECRET.txt

Ao resultado desse passo a pasta de certificados deverá conter os seguintes arquivos

| 💼 certificados 🔹 🞽 👻 😨 🔹 🚺 🔷 🔹                      |         |                     |           |         |  |
|-----------------------------------------------------|---------|---------------------|-----------|---------|--|
| 🛿 💼 Download 👻 📷 Editar 👻 💥 👪 Propriedades 📑 Novo 🗸 |         | • <b>+ - V</b>      |           |         |  |
| /home/adapter/resources/certificados/               |         |                     |           |         |  |
| Nome                                                | Tamanho | Data de modificação | Direitos  | Proprie |  |
| <mark>€</mark>                                      |         | 21/09/2023 11:05:10 | rwxrwxr-x | adapter |  |
| ARQUIVO_CHAVE_PRIVADA.key                           | 2 KB    | 13/09/2023 16:33:19 | rw-rr     | root    |  |
| ARQUIVO_REQUEST_CERTIFICADO.csr                     | 2 KB    | 13/09/2023 16:33:19 | rw-rr     | root    |  |
| CERTIFICADO.crt                                     | 2 KB    | 13/09/2023 16:33:19 | rw-rr     | root    |  |
| CLIENT_SECRET                                       | 1 KB    | 02/10/2023 10:22:47 | rw-rr     | root    |  |
|                                                     |         |                     |           |         |  |
|                                                     |         |                     |           |         |  |
|                                                     |         |                     |           |         |  |
|                                                     |         |                     |           |         |  |
|                                                     |         |                     |           |         |  |
|                                                     |         |                     |           |         |  |
|                                                     |         |                     |           |         |  |

#### Conversão de tipo de certificados

Em seguida será necessário converter o arquivo gerado CERTIFICADO.crt para CERTIFICADO.pfx

Comando de conversão a ser executado dentro da pasta /certificados

openssl pkcs12 -export -out CERTIFICADO.pfx -inkey Chave.key -in CERTIFICADO.crt

10. Após o processo total de geração dos certificados será necessário realizar o passo de Importação de certificado para o cacerts do Java.

#### **Banco Sicredi**

Para iniciar o processo de integração da API da Cobrança, o associado deve contratar o produto Cobrança com a pessoa Gerente de conta e optar pela modalidade API (Cobrança Online). Ao realizar tal ação o cliente deverá enviar para configuração os seguintes dados:

| CNPJ                |  |
|---------------------|--|
| Agencia/Cooperativa |  |
| Conta Corrente      |  |
| Posto               |  |
| Código Beneficiário |  |
| Chave Pix           |  |
| ID Adesão           |  |

IMPORTANTE: Não é possível seguir com a configuração se faltar qualquer dado citado acima

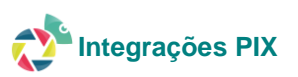

- 1. Realizar cadastro no portal <u>https://developer.sicredi.com.br/</u>
- Acessar opção Minha Conta Minhas APPs Criar uma nova App. Marcar as opções nas APIs disponíveis OAuth 2.0 e Open API - Cobrança – Parceiros 1.0.0

| Criar Nova App                                                                                                    |                                                                                    |
|----------------------------------------------------------------------------------------------------|------------------------------------------------------------------------------------|
| A aplicação é a representação de um produto, contexto ou serviço de um negócio. Ca                                                     | da aplicação poderá ser relacionada a uma ou mais APIs do Sicredi.                 |
| Carregar um kone para o seu aplicativo<br>Sua imagem deve ser 140px X 140px e não maior do que 1                                       | mb e fundo não pode ser transparente                                               |
| Nome da Aplicação<br>Adapter Homo                                                                                                    | Link para a Aplicação (opcional)<br>Link para a Aplicação (opcional)               |
| Nilo é possivel usar < e > na criação de aplicativos.                                                                                  |                                                                                    |
| Descrição<br>Descrição da minha app                                                                                                    |                                                                                    |
|                                                                                                    | 0/200 caractere                                                                    |
| APIs disponíveis                                                                                                    |                                                                                    |
| OAUTH 2.0<br>DAUTH API                                                                                                    |                                                                                    |
| PRODUTOS E SERVIÇOS 1.0.0<br>API DE DADOS ABIENTOS RELACIONADOS A PRODUTOS DE OPERAÇÕES DE CRÉDITO, CONTAS DE<br>(NATURAL] E JURÍDICA. | e depósito à vista (conta corrente), poupança e cartões de crédito de pessoa féica |
| CANAIS DE ATENDIMENTO 1.0.0<br>API DE DADOS ABERTOS RELACIONADOS A CANAIS DE ATENDIMENTO QUE REFERE-SE DEPENDÍ                         | INCIAS PRÓPRIAS, CORRESPONDENTES BANCÁRIOS, CANAIS ELETRÔNICOS E TELLEÔNICOS.      |
| OPEN API - OAUTH - PARCEIROS 1.0.0<br>Serviço de Altenticação para apis do contexto de parcerias                                       |                                                                                    |
| OPEN API - COBRANCA - PARCEIROS 1.0.0<br>SERVIÇOS DE COBRANCA (BOLETOS, WEBHOOK DE CONTRATO E RELATÓRIOS)                              |                                                                                    |

- 1. Em seguida acessar a aba Suporte e a opção "abra um chamado". Iremos realizar a abertura de dois chamados para acessos distintos nas APIs Pix e Cobrança de boletos.
- 2. Para API Cobrança de Boletos iremos solicitar o Access Token

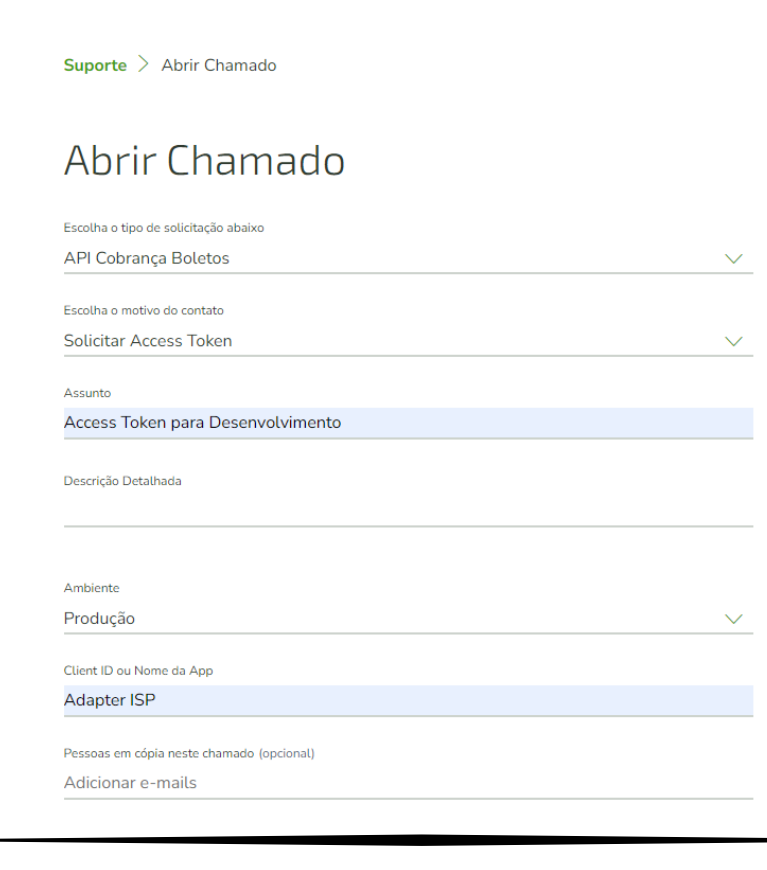

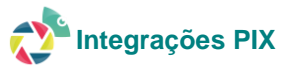

3. Criar um novo chamado com título Acesso a API Pix

| 💸 Sicredi                            |              |
|--------------------------------------|--------------|
| Suporte > Abrir Chamado              |              |
| Abrir Chamado                        |              |
| Escolha o tipo de solicitação abaixo |              |
| Acesso à API PIX                     | $\checkmark$ |
| CNPJ do Associado                    |              |
| 12693643000147                       |              |
| ID da Adesão                         |              |
| 8634357                              |              |

4. Você deverá receber uma resposta conforme exemplo abaixo

priscilla.serpa há 3 meses

Acesso à API PIX

Amanda.B há 3 meses

Olá, tudo bem? Espero que esteja bem!

Agradecemos o contato e informamos que seu acesso ao fluxo Pix através do Portal de Desenvolvedores foi liberado.

A partir de agora, você poderá visualizar e ter acesso as etapas de geração do certificado e das credenciais a serem usadas no ambiente de produção.

Recomendamos que, neste primeiro momento, acesse a documentação de API Pix disponível através das URLs abaixo para obter orientações e informações necessárias:

- API Pix Overview | Sicredi Desenvolvedores
- API Pix Documentacao | Sicredi Desenvolvedores

Qualquer dúvida ou problema, estamos à disposição!

Esta solicitação está fechada para comentários. Você pode criar um acompanhamento.

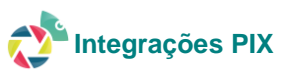

 Após o encerramento do chamado de acesso a API, acessar no portal a opção APIs – Catálogo de APIs. No bloco API's de Recebimento clicar na opção Certificados e Credenciais

| nhas APPs > Catálogo de APIs                                                         |                                                                           |
|--------------------------------------------------------------------------------------|---------------------------------------------------------------------------|
| Pls Open Data                                                                        |                                                                           |
| () © V1.0.0                                                                          | ن<br>ان ۷۱۵.0 کې                                                          |
| Produtos e Serviços<br>Descrição referente ao código de status retornado pelas APIs. | Canais de Atendimento<br>Dependências próprias da instituição financeira. |
| Overview > □ Sandbox >                                                               |                                                                           |
| □ Documentação >                                                                     | 🗋 Documentação >                                                          |
| Changelog >                                                                          | Changelog >                                                               |

| E.                                                             | ⊙ V1.0.0 |
|----------------------------------------------------------------|----------|
| Pix<br>Documentação para recebimento integrado através do Pix. |          |
| ☆ Overview >                                                   |          |
| Documentação >                                                 |          |

6. Em seguida clicar na opção Registrar Novo CSR, deverão ser preenchidas as informações abaixo. Importante confirmar os dados com cliente

| Por favor, preencha as configurações abaixo. |   |
|----------------------------------------------|---|
| CPF/CNPJ DO ASSOCIADO                        |   |
|                                              | ( |
| COOPERATIVA *                                |   |
| 0718                                         | ( |
| NOME DO ARQUIVO *                            |   |
|                                              | ( |
| FRASE DE SEGURANÇA *                         |   |
|                                              | ( |
| CONTA *                                      |   |
| 213729                                       | ( |
| NOME COMUM *                                 |   |
|                                              | ( |
| ENDERECO DE E-MAIL DO ASSOCIADO              |   |

Observação: guarde o nome do arquivo e senha informados nessa tela, pois serão utilizados mais adiante.

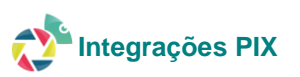

7. Após o cadastro o certificado solicitado ficará sob analise do banco durante aproximadamente 2 dias. Em seguida será liberado para download 3 arquivos diferentes conforme exemplo:

| .ooperativa<br>1718       |                     | Conta<br>213728     |                    | Q                    | Registrar Nove | o CSR  |
|---------------------------|---------------------|---------------------|--------------------|----------------------|----------------|--------|
| Nome do Arquivo           | Data de Importação  | Data de Atualização | Usuário LDAP       | Тіро                 | Status         |        |
| CadeiaCompletaSicredi.cer | 2023-12-29 17:26:37 | 2023-12-29 17:26:37 | rpa_cas_admibpjusd | CERTIFICADO_CADEIA   | ОК             | :      |
| 12693643000147.cer        | 2023-12-29 17:26:22 | 2023-12-29 17:26:22 | rpa_cas_admibpjusd | CERTIFICADO_VALIDADO | ОК             | :      |
| certificado.csr           | 2023-12-29 11:25:46 | 2023-12-29 17:26:37 | rpa_cas_admibpjusd | CERTIFICADO_ORIGINAL | ОК             | v<br>v |
|                           |                     |                     |                    |                      |                | C      |

- Para realizar a pesquisa nessa tela informar a agenda e conta corrente com dígito verificador.
- Ao clicar nos 3 pontinhos ao lado do status será possível realizar o download dos arquivos nos formatos .CER
- 8. Realizar o download do arquivo do tipo CERTIFICADO\_VALIDADO e renomear o arquivo para certificado.cer

#### Conversão de tipo de certificados

Em seguida será necessário converter o arquivo gerado CERTIFICADO.cer para CERTIFICADO.pfx

Comando de conversão a ser executado dentro da pasta /certificados

openssl pkcs12 -export -out CERTIFICADO.pfx -inkey Chave.key -in CERTIFICADO.cer

9. Após o processo total de geração dos certificados será necessário realizar o passo de Importação de certificado para o cacerts do Java.

#### **Banco Santander**

Para iniciar o processo de integração da API da Cobrança, o associado deve contratar o produto Cobrança com a pessoa Gerente de conta e optar pela modalidade API (Cobrança Online). Ao realizar tal ação o cliente deverá enviar para configuração os seguintes dados:

| CNPJ                |                    |
|---------------------|--------------------|
| Agencia/Cooperativa |                    |
| Conta Corrente      |                    |
| Código Beneficiário |                    |
| Chave Pix           |                    |
| Arquivo certificado | .PEM, .CER ou .CRT |
| digital A1*         |                    |
| Senha certificado   |                    |
| digital             |                    |

\* O arquivo precisa ser assinado por certificadoras credenciadas como Serasa, Certising etc

IMPORTANTE: Não é possível seguir com a configuração se faltar qualquer dado citado acima

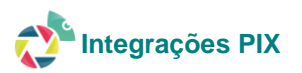

Autenticação (certificado credenciado)

- 1. Acessar o portal <u>https://developer.santander.com.br/</u>
- 2. Ir em nova aplicação informar o nome da aplicação e fazer upload do arquivo do certificado digital A1 recebido

| omologação do seu sistema.                           |                                                                                                    |
|------------------------------------------------------|----------------------------------------------------------------------------------------------------|
| Qual é o nome da sua aplicação*                      |                                                                                                    |
| láximo 30 caracteres                                 |                                                                                                    |
| Clique para fazer o upload do certificado<br>digital | <u>Perguntas sobre certificado digital? Veja aqui as regras para envio.</u><br><u>Confira as Entidades Certificadoras que aceitamos</u> |
| Fale um pouco sobre a sua aplicação, o que ela faz?  |                                                                                                    |

3. Após a validação do banco dos dados recebidos, iremos receber os dados de clientID e clientSecret

| Addpter tert | v               |                                    | Aprovada |
|--------------|-----------------|------------------------------------|----------|
| ClientID 🗐   | Client Secret 🗐 | Validade Certificado: 23/08/2024 ⊘ |          |

#### Conversão de tipo de certificados

4. Em seguida será necessário converter o arquivo recebido (Certificado A1) do formato recebido para CERTIFICADO.pfx

Comando de conversão a ser executado dentro da pasta /certificados

openssl pkcs12 -export -out CERTIFICADO.pfx -inkey Chave.key -in CERTIFICADO.\*

5. Após o processo total de geração dos certificados será necessário realizar o passo de Importação de certificado para o cacerts do Java.

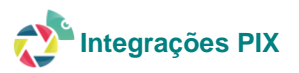

Para iniciar o processo de integração da API da Cobrança, o cliente deve contratar o produto Cobrança com a pessoa Gerente de conta e optar pela modalidade API (Cobrança Online). Ao realizar tal ação o cliente deverá enviar para configuração os seguintes dados:

| CNPJ                |  |
|---------------------|--|
| Agencia/Cooperativa |  |
| Conta Corrente      |  |
| Código Beneficiário |  |
| Chave Pix           |  |

#### IMPORTANTE: Não é possível seguir com a configuração se faltar qualquer dado citado acima

#### Autenticação (sem certificado na geração)

- 1. Acesse o Portal Developers BB https://apoio.developers.bb.com.br/
- 2. Ir em nova aplicação e informar os dados básicos da aplicação

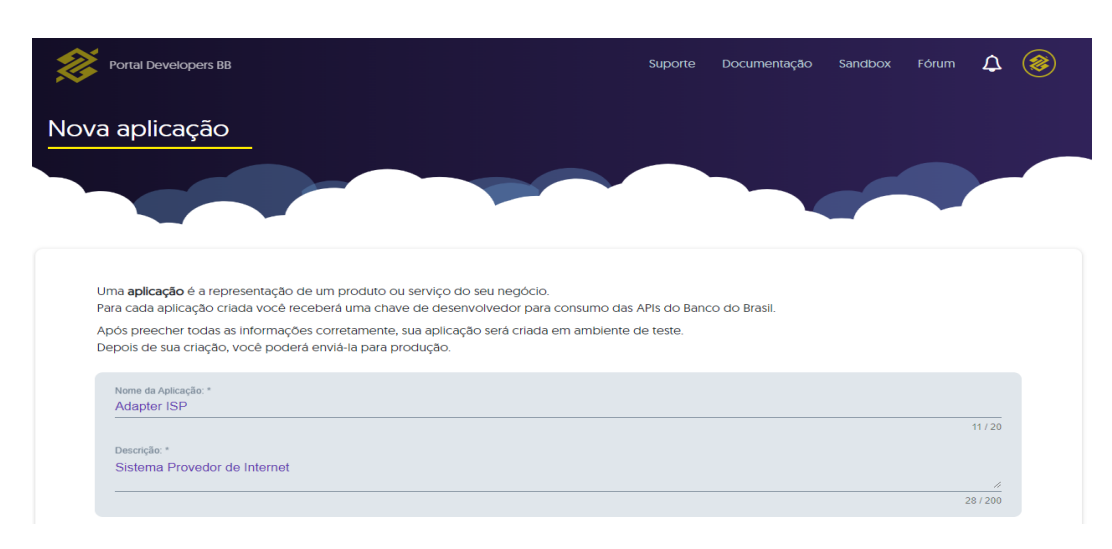

3. Selecionar as APIs de cobrança disponíveis e clique em criar no final da página.

| a a contratação e enviar sua aplicação para a                                         | produção.                                                                                                    |                                                                                      |  |
|---------------------------------------------------------------------------------------|----------------------------------------------------------------------------------------------------|--------------------------------------------------------------------------------------|--|
| Š                                                                                     | 1                                                                                                    | *                                                                                    |  |
| Cobranças                                                                             | Arrecadação Integrada ao PIX                                                                                                  | PIX                                                                                  |  |
| Versão: 1                                                                             | Versão: 1                                                                                                    | Versão: 2                                                                            |  |
| Recebe recursos de uma oferta, proposta,<br>venda ou serviço prestado.                | Gerenciar QrCodes Pix integrados a guias<br>não compensáveis relativas à prestação de<br>serviços de arrecadação de contas de | Configurar, verificar liquidação, consultar<br>devolver QR Codes gerados dinamicamen |  |
| Requisitos para contratação:<br>Cadastro no Portal Developers BB                      | impostos.                                                                                                    | Requisitos para contratação:<br>• Cadastro no Portal Developers BB                   |  |
| Cadastro no Portal Developers BB     Convénio de cobrança     API exclusiva para CNPJ | Requisitos para contratação:<br>• Chave Pix do ente público ativa e<br>cadastrada no BB.<br>• Convênio de arrecadação, padrão | Chave Pix cadastrada no Banco do<br>Brasil     Exclusivo para pessoa jurídica        |  |
| Saiba mais                                                                            | Febraban, ativo com o BB.                                                                                                    | Saiba mais                                                                           |  |
|                                                                                       | Saiba mais                                                                                                    |                                                                                      |  |
| SELECIONAR                                                                            | SELECIONAR                                                                                                    | SELECIONAR                                                                           |  |

Ao criar uma aplicação no Portal, as credenciais de teste são geradas automaticamente. Para as credenciais de produção é necessário enviar a aplicação para produção.

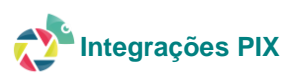

#### 4. Selecione a aplicação existente;

| Aplicações                                 |                                |             |                      |
|--------------------------------------------|--------------------------------|-------------|----------------------|
| Como está sendo sua experiência? 🙁 😢 🤅     |                                |             | CRIAR NOVA APLICAÇÃO |
| Q Buscar                                   |                                |             |                      |
| Filtrar por status:<br>Em teste            | Ordenar por:     Mais recentes | Visualizar: | Ŧ                    |
| ID:142410                                  |                                |             |                      |
| Adapter ISP<br>Criação: 10/04/2024         |                                |             |                      |
| Sistema Provedor de Internet               |                                |             |                      |
| APIs vinculadas                            |                                |             |                      |
| PIX Cobranças Arrecadação Integrada ao PIX |                                |             |                      |
| СЛРЈ                                       | _                              |             |                      |
| -                                          |                                |             |                      |

5. Serão exibidas todas as APIs vinculadas a aplicação com a documentação respectiva e as credenciais.

| Adapter ISP<br>Sistema Provedor de | Internet                                |                    |                               |                                   |            |                                                  | • Em teste     |
|------------------------------------|-----------------------------------------|--------------------|-------------------------------|-----------------------------------|------------|--------------------------------------------------|----------------|
| ID da aplicação<br>142410          | Data de criação<br>11/04/2024           | Empresa            |                               | <b>C.N.P.J.</b><br>00.000.000/000 | 0-00       |                                                  |                |
| 🛱 APIs Vinculadas                  | 5                                       |                    |                               |                                   |            |                                                  |                |
| Cobranças                          |                                         |                    |                               |                                   |            | <u>Documentação</u>                              | <u>Sandbox</u> |
| Arrecadação Integrada a            | O PIX                                   |                    |                               |                                   |            | <u>Documentação</u>                              | <u>Sandbox</u> |
| PIX                                |                                         |                    |                               |                                   |            | Documentação                                     | Sandbox        |
| Consulte as credenciai             | <b>enciais</b><br>s de teste e produção | <b>G</b> erencie o | Time<br>s membros do seu Time |                                   | Gerencie e | <b>Certificados</b><br>os certificados da sua ap | licação        |
|                                    |                                         |                    |                               |                                   |            | ENVIAR PARA PRODUÇ                               | ÃO             |

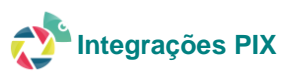

| É a gradancial sar                 |                                                                                                    |                                       |
|------------------------------------|----------------------------------------------------------------------------------------------------|---------------------------------------|
| E a credencial par                 | a acional as Aris do Banco do Blasil.                                                                                                    |                                       |
| d3390508d66e60                     | 8ac8cc5b583faa46e8                                                                                                    |                                       |
|                                    |                                                                                                    |                                       |
|                                    |                                                                                                    | COPIAR                                |
|                                    |                                                                                                    |                                       |
| redenciais OA                      | uth                                                                                                    |                                       |
|                                    |                                                                                                    |                                       |
| client_id                          |                                                                                                    |                                       |
| É o identificador p                | úblico e único no OAuth do Banco do Brasil.                                                                                                    |                                       |
| eyJpZCl6ljYzM2Yi                   | LCJjb2RpZ29OdWJsaWNhZG9yljowLCJjb2RpZ29Tb2Z0d2FyZSl6OTM0NTIsInNlcXVlbmNpYWxJbnN0YWxhY2FvljoxfQ                                                       |                                       |
|                                    |                                                                                                    | COPIAR                                |
|                                    |                                                                                                    |                                       |
| client_secret                      |                                                                                                    |                                       |
| É conhecido aper                   | as para sua aplicação e o servidor de autorização. Por isso, tome muito cuidado com seu armazename                                                   | ento. Em caso de suspeita de frau     |
| deverá acessar su                  | as Credenciais dentro da sua Aplicação e realizar a troca do mesmo.                                                                                  |                                       |
| eyJpZCl6ljc0MzFr<br>OiJob21vbG9nYW | nMzMtNjY3YS0iLCJjb2RpZ29OdWJsaWNhZG9yIjowLCJjb2RpZ29Tb2Z0d2FyZSl6OTM0NTIsInNlcXVIbmNpYWxJbnN0YWxhY2FvIjoxLCJzZ)<br>NhbylsImIhdCl6MTcxMgg2ODA2MzcwOX0 | (F1ZW5jaWFsQ3JIZGVuY2lhbCl6MSwiYW1iaV |

7. Após toda a validação em sandbox, poderá ser feito o envio de solicitação para a produção com os dados do cliente.

IMPORTANTE: A API BB não utiliza em algumas de suas URLs a certificação auto assinada ou credenciada, não sendo, portanto, necessário seguir com as configurações de certificados nessa integração.

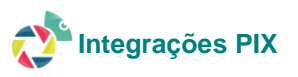

Para iniciar o processo de integração da API da Cobrança, o cliente deve contratar o produto Cobrança Eletrônica. Para o envio dos dados, o contato deve ser direcionado para o e-mail <u>suporte.api@bradesco.com.br</u>.

#### Importante: o Bradesco não possui em seu portal developer as APIs de cobrança, portanto todo o processo é feito por e-mail.

O cliente deverá enviar para o e-mail acima

- 1. O Certificado Público, e somente este, deve ser enviado por e-mail de forma compactada e protegido com senha.
- 2. Em um segundo e-mail, deverá ser anexado o arquivo formato ".txt", que contém a senha para descompactação.
- 3. Além disso, informar no mesmo e-mail os dados abaixo:
  - ✓ Razão Social e CNPJ;
  - ✓ Breve descrição/uso da aplicação consumidora;
  - $\checkmark$  Dois e-mails de contatos de referência para renovações de certificados e avisos

Após a resposta com o fornecimento do ClientID (ID de acesso) e SecretID, o cliente deverá enviar para os seguintes dados para configuração

| CNPJ                |                    |
|---------------------|--------------------|
| Agencia/Cooperativa |                    |
| Conta Corrente      |                    |
| ClientID            |                    |
| SecretID            |                    |
| Chave Pix           |                    |
| Arquivo certificado | .PEM, .CER ou .CRT |
| digital A1*         |                    |
| Senha certificado   |                    |
| digital             |                    |

\* O arquivo precisa ser assinado por certificadoras credenciadas como Serasa, Certising etc

#### IMPORTANTE: Não é possível seguir com a configuração se faltar qualquer dado citado acima

#### Autenticação (certificado credenciado)

1. Em seguida será necessário converter o arquivo recebido (Certificado A1) do formato recebido para CERTIFICADO.pfx

Comando de conversão a ser executado dentro da pasta /certificados

openssl pkcs12 -export -out CERTIFICADO.pfx -inkey Chave.key -in CERTIFICADO.\*

2. Após o processo total de geração dos certificados será necessário realizar o passo de Importação de certificado para o cacerts do Java.

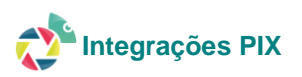

#### Importação de certificado para o cacerts do Java

Necessário realizar a importação do certificado auto assinado ou credenciado para o Java na pasta cacerts. Observar os seguintes pontos abaixo para execução

- 1. A versão do Java obrigatoriamente precisa ser igual em todas as instancias do Adapter, ou seja, Domain e Nodes.
- 2. Os comandos abaixo deverão ser executados em todas as instancias do cliente, internas e externas, apenas nos Nodes da aplicação, não sendo necessária sua realização nos Domains, maquinas de rotinas e NFS.

Para isso executar os comandos na ordem abaixo:

• Acessar a pasta BIN do JRE do Java de acordo com a versão instalada no cliente

Exemplo:

#### cd /usr/lib/jvm/java-1.8.0-openjdk-1.8.0.252.b09-2.el7\_8.x86\_64/jre/bin

Observação: nesse exemplo a versão do Java é a 8. Deverá ser identificada a pasta da versão e substituído o texto em vermelho pela versão encontrada

• Executar o comando de importação do certificado gerado através do comando

keytool -import -alias {DAR NOME DO CERTIFICADO} -keystore /usr/lib/jvm/java-1.8.0-openjdk-1.8.0.252.b09-2.el7\_8.x86\_64/jre/lib/security/cacerts -file /home/adapter/resources/certificados/{CERTIFICADO.crt} -storepass changeit

#### Exemplo:

keytool -import -alias CERTIFICADO\_API\_BANCO -keystore /usr/lib/jvm/java-1.8.0-openjdk-1.8.0.252.b09-2.el7\_8.x86\_64/jre/lib/security/cacerts -file /home/adapter/resources/certificados/CERTIFICADO.crt storepass changeit

Se o comando for executado com sucesso a resposta será

Proprietário: OU=Cliente, C=BR, ST=PR, L=PARANAVAI, OU=ADAPTER SOLUCOES LTDA, CN=e76239a6-8fab-4d2e-a7ec-27ffd97c0979 Emissor: CN=STS-S0654, OU=Itau Unibanco S.A., O=Itau Unibanco S.A., L=Sao Paulo, ST=Sao Paulo, C=BR Número de série: 2e0000026fef35ce84f269e6d0000000026 Válido de Wed Sep 13 13:19:21 BRT 2023 até Thu Sep 12 13:19:21 BRT 2024 Fingerprints do certificado: MD5: 22:F9:EA:9C:0B:35:31:E5:57:E3:CB:7C:CE:E7:E8:67 SHA1: F2:CA:D8:1F:5F:46:08:1E:C4:E1:03:E5:13:25:1C:6E:20:2A:52:67 SHA256: F2:A0:C1:3F:EB:EF:0E:23:D4:F3:1E:16:2B:0F:15:6F:13:D2:6D:DD:55:D8:56:A8:6D:60:D3:63:1B:E9:E1:D7 Nome do algoritmo de assinatura: SHA256withRSA Algoritmo de Chave Pública do Assunto: Chave RSA de 2048 bits Versão: 3 Confiar neste certificado? [não]: sim O certificado foi adicionado à área de armazenamento de chaves

• Para conferir se o certificado foi corretamente importado dar o seguinte comando abaixo:

keytool -list -v -keystore /usr/lib/jvm/java-1.8.0-openjdk-1.8.0.252.b09-2.el7\_8.x86\_64/jre/lib/security/cacerts Caso seja solicitado senha: changeit

 Após realizar a configuração acima, é necessário acessar o Adapter módulo integração, tabela de configurações e informar o caminho do arquivo cacerts onde foi importado o certificado nos passos acima.
 Exemplo:

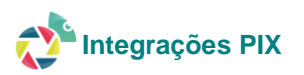

| 🚍 🛛 🖡 Begi     | n Transaction 📑 Memo 👻    | 🝸 Filter 🗜 Sort 🛛 📑 Import 📑 Export                        |                                                                                       |
|----------------|---------------------------|------------------------------------------------------------|---------------------------------------------------------------------------------------|
| IDConfiguracao | ChaveConfiguracao         | DescricaoConfiguracao                                      | ValorConfiguracao                                                                     |
|                | 2 EMAILS_EQUIPAMENTO_IN   | Destinatários que receberão os e-mails com os equioamento  | (Null)                                                                                |
|                | 5 PATH_LAYOUT_CONCENTR    | Local onde sera salvo o modelo do arquivo de requisição do | /home/adapter/resources/layout_concentre                                              |
|                | 8 REDIRECT_URL_WATCH_TV   | URL do endpoint que a plataforma Watch TV ira acessar para | (Null)                                                                                |
|                | 11 URL_PUBLICA_ENVIO_FATU | URL publica para envio da fatura pelo whatsapp.            | (Null)                                                                                |
|                | 14 CONSUMER_ID_CYCLOPAY   | Consumer ID que sera enviado no body da requisicao de link | (Null)                                                                                |
|                | 17 MODELO_SCORE_SOPHUS    | Modelo de score para consulta de score SOPHUS              | (Null)                                                                                |
|                | 20 CODIGO_ENTIDADE_SCPC_S | Codigo da entidade para consulta de score SOPHUS           | (Null)                                                                                |
|                | 23 VERSAO_SCPC_SOPHUS     | Versao SCPC para consulta de score SOPHUS                  | (Null)                                                                                |
|                | 26 PATH_CACERTS_JAVA      | Path do arquivo cacerts do java                            | /usr/lib/jvm/java-1.8.0-openjdk-1.8.0.252.b09-2.el7_8.x86_64/jre/lib/security/cacerts |

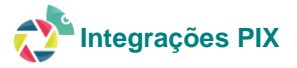

#### Configurações Adapter – Módulo Integração

- Configurações gerais
  - Tipo de integração: cadastrar o tipo de integração PIX com tabela referenciada no módulo integração TB\_PixIntegradora. Nome da tabela padrão obrigatório

| Tipo integraç                      | Tipo integração   |               |  |  |  |  |
|------------------------------------|-------------------|---------------|--|--|--|--|
| Integração > Tipos de integr       | ração > Cadastro  |               |  |  |  |  |
| Cadastro de tipo integr<br>Código: | açao pix<br>2     |               |  |  |  |  |
| Descrição:                         | ΡΙΧ               |               |  |  |  |  |
| Tabela Referência:                 | TB_PixIntegradora |               |  |  |  |  |
|                                    |                   | Voltar Salvar |  |  |  |  |
|                                    |                   |               |  |  |  |  |
|                                    |                   |               |  |  |  |  |

O tipo integradora PIX servirá para outros bancos e serviços integrados PIX

2. Integradoras: cadastrar integradoras (fornecedoras/bancos) para integração realizando referência ao tipo de integração cadastrado anteriormente.

Observe que, se o cliente deseja os serviços de PIX DINÂMICO e REMESSA/COBRANÇA ELETRÔNICA, deverá ter uma integradora diferente para cada serviço, ainda que sejam do mesmo fornecedor/banco.

| ntegra      | adoras                                           |                    |                 |
|-------------|--------------------------------------------------|--------------------|-----------------|
| tegração >  | Integradoras                                     |                    |                 |
| Lista de ir | tegradoras                                       |                    |                 |
|             |                                                  |                    | + Novo          |
| Show 10     | ✓ entries                                        | Sea                | rch: Q sic      |
| # 1         | DESCRIÇÃO                                        | TIPO DE INTEGRAÇÃO |                 |
| 11          | REMESSA ELETRONICA PIX SICREDI                   | PIX                | © ×             |
| 23          | PIX DINAMICO SICREDI                             | РІХ                | © ×             |
|             | o 2 of 2 entries (filtered from 6 total entries) |                    | Previous 1 Next |

3. Servidor de integração – Módulo Integração: Cadastrar o(s) servidor(ers) necessário(s) para a comunicação com o serviço de API do fornecedor/banco.

Importante observar que o mesmo fornecedor/banco pode ter URLs, autenticações e serviços distintos para cada passo da integração. Nesse caso é necessário cadastrar cada servidor de integração para cada finalidade da mesma. No exemplo abaixo isso se aplica devido a haver divergências entre todos os serviços.

Veja:

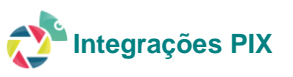

| ervidores de integração                                                |                                 |               |
|------------------------------------------------------------------------|---------------------------------|---------------|
| egração > Servidores de integração                                     |                                 |               |
| Listagem de servidores de integração                                   |                                 |               |
|                                                                        |                                 | Novo          |
| Show 10 v entries                                                      | Search: Q sicre                 |               |
| # 👖 DESCRIÇÃO URL                                                      | LOGIN                           |               |
| 68 SICREDI API REMESSA ELETRONICA https://api-parceiro.sicredi.com.br/ | 093940718                       | 6<br>×        |
| 74 SICREDI API PIX DINAMICO TOKEN https://api-parceiro.sicredi.com.br/ | MTI2OTM2NDMwMDAxNDc6MDAwNTp3TDA | 8<br><b>X</b> |
| 77 SICREDI API PIX DINAMICO https://api-pix.sicredi.com.br/            | MTI2OTM2NDMvMDAxNDc6MDAwNTp3TDA | ଙ<br>*        |
| Showing 1 to 3 of 3 entries (filtered from 26 total entries)           | Previous 1                      | Next          |

Observe que há um servidor exclusivo para autenticar na API do banco, outro exclusivo para remessa/cobrança eletrônica e um último para pix dinâmico.

4. **Certificados:** cadastrar o certificado e o caminho onde está salvo o arquivo .pfx gerado nos passos anteriores, juntamente com a senha do certificado. O atributo gera JWS é utilizado apenas para o banco Bradesco.

| Certificado                 |                                |                                                   |  |  |  |  |  |
|-----------------------------|--------------------------------|---------------------------------------------------|--|--|--|--|--|
| Integração > Certificados 3 | Cadastro                       |                                                   |  |  |  |  |  |
| Cadastro de certificad      | o certificado sicredi          |                                                   |  |  |  |  |  |
| Código:                     | 2                              | Gera JWS (RS256)                                  |  |  |  |  |  |
| Descrição:                  | CERTIFICADO SICRI              | CERTIFICADO SICREDI                               |  |  |  |  |  |
| Local + nome do             | /home/adapter/resour           | ces/certificados/sicredi_validado/certificado.pfx |  |  |  |  |  |
| arquivo.                    | (Ex: home/certificados/certifi | icado pfx)                                        |  |  |  |  |  |
| Senha do certificado:       | A senha não pode ser a         | illerada.                                         |  |  |  |  |  |
|                             |                                | Voltar Salvar                                     |  |  |  |  |  |

5. URLs de autenticação: cadastrar segundo a documentação do fornecedor/banco a url utilizada para geração de token de autenticação a cada requisição realizada. Da mesma forma que os servidores de integração cadastrados no passo anterior, o fornecedor/banco da API pode ter URLs e/ou regras distintas para autenticar em cada API. No exemplo abaixo, observe que há duas autenticações distintas para os serviços cadastrados.

| gração > URLs de autenticação |                              |                  |                                |        |
|-------------------------------|------------------------------|------------------|--------------------------------|--------|
| istagem de URLs de autenticaç | jão                          |                  |                                |        |
|                               |                              |                  |                                | 🕂 Novo |
| Show 10 🗸 entries             |                              |                  | Search: Q sicre                |        |
| # 👔 TIPO DE REQUISIÇÃO        | PATH                         | CAMPO DE RETORNO | SERVIDOR DE INTEGRACAO         |        |
| B POST                        | /auth/openapi/token          | access_token     | SICREDI API REMESSA ELETRONICA | g ×    |
| 11 POST                       | /autorizacao-pix/oauth/token | access_token     | SICREDI API PIX DINAMICO TOKEN | c ×    |
|                               |                              |                  | Provious                       | 1 Novt |

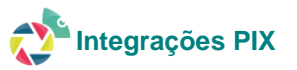

6. URLs: cadastrar as URLs necessárias para todos os passos de integração de Cobrança Eletrônica e PIX, entre elas a geração e alterações. Essa parte o sistema foi construído semelhante ao POSTMAN sendo necessário passar os parâmetros, headers, formatos e JSON do body informados na documentação do fornecedor. O sistema possui vasta combinação de variáveis a serem substituídas na construção desses JSONs e todas estão listadas na tela de cadastro conforme segue.

| JRL     | s                                                       |                    |                                          |                                |      |
|---------|---------------------------------------------------------|--------------------|------------------------------------------|--------------------------------|------|
| egração | o > URLs                                                |                    |                                          |                                |      |
| Listag  | jem de URLs                                             |                    |                                          |                                |      |
|         |                                                         |                    |                                          | +                              | Novo |
| Show    | 10 🗸 entries                                            |                    |                                          | Search: Q SICREDI              |      |
| # 11    | DESCRIÇÃO                                               | TIPO DE REQUISIÇÃO | PATH                                     | SERVIDOR DE INTEGRACAO         |      |
| 41      | SICREDI GERAR PIX DINAMICO                              | POST               | /api/v2/cob                              | SICREDI API PIX DINAMICO       | © ×  |
| 44      | SICREDI CONSULTAR PAGAMENTO PIX DINAMICO                | GET                | api/v2/cob/_COD_PLATAFORMA_PIX_DINAMICO_ | SICREDI API PIX DINAMICO       | ⊠ ×  |
| 32      | SICREDI GERAR BOLETO ELETRONICO                         | POST               | /cobranca/boleto/v1/boletos              | SICREDI API REMESSA ELETRONICA | © ×  |
|         | SICREDI ALTERAR VENCIMENTO BOLETO ELETRONICO            | POST               | /cobranca/boleto/v1/boletos              | SICREDI API REMESSA ELETRONICA | © ×  |
| 50      | SICREDI CANCELAR BOLETO ELETRONICO                      | POST               | /cobranca/boleto/v1/boletos              | SICREDI API REMESSA ELETRONICA | @ ×  |
| Showir  | ng 1 to 5 of 5 entries (filtered from 15 total entries) |                    |                                          | Previous 1                     | Next |

| <b>JRLS</b><br>tegração > URLs > Cada |                                                                                                    |         |      |          |
|---------------------------------------|----------------------------------------------------------------------------------------------------|---------|------|----------|
| Cadastro de URL /cobrai               | ıca/boleto/v1/boletos                                                                                                    |         |      |          |
| Código:                               | 32                                                                                                    |         |      |          |
| Descrição:                            | SICREDI GERAR BOLETO ELETRONICO                                                                                                    |         |      |          |
| Path:                                 | /cobranca/boleto/v1/boletos                                                                                                    |         |      |          |
| Servidor de integração:               | SICREDI API REMESSA ELETRONICA                                                                                                    |         |      |          |
| Formato de<br>comunicação:            | JSON 🗸                                                                                                    | Método: | POST |          |
| Modelo de envio:                      | {     "codigoBeneficiario". "_CODIGO_CONVENIO_BAI     "dataVencimento". "_DATA_VENCIMENTO_",     "especieDocumento". "OUTROS",     "mensagens".[     "_MENSAGEM_INSTRUCAO_1_",     "_MENSAGEM_INSTRUCAO_3_"     ,,     _MENSAGEM_INSTRUCAO_3_"     ,,     "nossoNumero". "_NUMERO_BOLETO_",     "postarBoleto." NAO",     "seuNumero". "_NUMERO_DOCUMENTO_",     "tipoDesconto". "VALOR",     "tipoLuros". "VALOR",     "ipoLuros"." VALOR",     " | ICO_".  |      | -        |
| Chaves para utilização                | no body (REMESSA ELETRÔNICA)                                                                                                    |         |      | Exibir 🕽 |
| Chaves para utilização                | de variáveis no body e no path (GERAL)                                                                                                    |         |      | Exibir 🕽 |

Em todas as URLs cadastradas é necessário referenciar qual será a URL de autenticação que a mesma irá usar, assim como também o certificado.

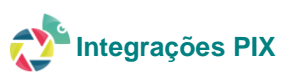

|                                |                               |          | Exibir 🕽  |
|--------------------------------|-------------------------------|----------|-----------|
| haves para utilização de variá | eis no body e no path (GERAL) |          | Evibir    |
|                                |                               |          | Exibir \$ |
|                                |                               |          |           |
| Nodelo de resposta:            |                               |          |           |
|                                |                               |          |           |
|                                |                               |          |           |
|                                |                               |          |           |
| ampo para recuperar            |                               |          |           |
| na resposta:                   |                               |          |           |
| JRL de autenticação: ITAL      | J API TOKEN > /oauth/token    |          |           |
| Certificado: CEE               |                               |          |           |
|                                |                               |          |           |
| Headers                        |                               |          |           |
| CHAVE                          | VALOR                         |          |           |
| x-itau-apikey                  | _LOGIN_                       | <b>a</b> |           |
| x-itau-correlationID           | _UUID_DINAMICO_               |          |           |
|                                |                               |          |           |
| x-sandbox-token                | _TOKEN_DINAMICO_              |          |           |
| x-itau-flowID                  | _UUID_FUNCIONALIDADE_         |          |           |
|                                |                               |          |           |
| 1 Unadas                       |                               |          |           |
| Theader                        |                               |          |           |
|                                |                               |          |           |
|                                | Voltar Salvar                 |          |           |
|                                |                               |          |           |
|                                |                               |          |           |

#### Observações importantes quanto a montagem das URLs

- Tudo o que necessário de informações sobre COMO uma URL deve ser montada, vai estar presente na documentação do fornecedor/banco. Sem exceções.
- O Adapter possui várias chaves para a montagem do JSON de envio na criação da URL, basta utilizá-las para conseguir o correto envio de dados para o banco.

|                                       |                                                                                           | Ocultar 🕽 |
|---------------------------------------|-------------------------------------------------------------------------------------------|-----------|
| CHAVE                                 | DESCRIÇÃO                                                                                 |           |
| _CODIGO_WORKSPACE_REMESSA_ELETRONICA_ | Codigo do workspace cadastrado na plataforma bancaria para registro de boleto (Santander) |           |
| _CODIGO_CARTEIRA_                     | Código da carteira da forma de cobranca                                                   |           |
| _VARIACAO_NUMERO_CARTEIRA_            | Variação do código da carteira da forma de cobranca                                       |           |
| _DATA_EMISSAO_                        | Data de emissão da fatura                                                                 |           |
| _VALOR_FATURA_                        | Valor da fatura                                                                           |           |
| _VALOR_FATURA2_                       | Valor da fatura (separado por ponto)                                                      |           |
| _DADOS_DESCONTO_                      | Dados do desconto                                                                         |           |
| _TIPO_MULTA_                          | Tipo de multa ( 0 - Dispensar, 1 - Valor fixo; 2 - Percentual)                            |           |
| _DATA_MULTA_                          | Define a data a partir da qual será cobrada a multa                                       |           |
| _VALOR_MULTA_                         | Valor da multa                                                                            |           |
| _PERCENTUAL_MULTA_                    | Percentual da multa                                                                       |           |

- Antes de realizar qualquer configuração no Adapter diretamente, é importante que se façam testes diretamente no postman ou similar. Após obter sucesso nas requisições dessas ferramentas, realizar a configuração no Adapter é mais simples.
- Na pasta abaixo constam todas as collections utilizadas para os bancos descritos nesse documento, basta realizar a configuração de acordo com os dados do cliente para realização de testes rápidos.

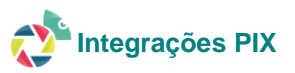

7. Integradoras PIX: deverá ser cadastrada uma integradora PIX para que cada ação esteja vinculada a uma URL

| Integradoras F                | ΡΙΧ                                                                  |          |
|-------------------------------|----------------------------------------------------------------------|----------|
| Integração > Integradoras PIX | > Cadastro                                                           |          |
| Cadastro de integradoras      | PIX remessa eletronica pix itau                                      |          |
| Código:                       |                                                                      |          |
| Ação:                         | REMESSA_ELETRONICA                                                   | <b>•</b> |
| Integradora:                  | REMESSA ELETRONICA PIX ITAU                                          | <b>~</b> |
| URL:                          | ITAU API REMESSA ELETRONICA > GERAR BOLETO ELETRONICO - ÍTAU SOLUCAO |          |
| Headers                       |                                                                      |          |
| CHAVE                         | VALOR                                                                |          |
| x-itau-apikey                 | _LOGIN_                                                              |          |
| x-itau-correlationID          | _UUID_DINAMICO_                                                      |          |
| x-sandbox-token               | _TOKEN_DINAMICO_                                                     |          |
| x-itau-flowID                 | _UUID_FUNCIONALIDADE_                                                |          |
|                               |                                                                      |          |
|                               | Voltar Salvar                                                        |          |
|                               |                                                                      |          |

# Configurações Adapter – Módulo financeiro

Necessário ter uma forma de cobrança configurada para Remessa eletrônica e/ou Boleto Pix. No caso de remessa eletrônica indicar a integradora

| ormas de cobran                            | ça                           |                |                                            |                                           |         |
|--------------------------------------------|------------------------------|----------------|--------------------------------------------|-------------------------------------------|---------|
| Cadastro de forma de cobranca s            | guração bancaria > Formas de | e cobrança 👂 ( | Jadastro                                   |                                           |         |
| Código: 80                                 | 🔽 Ativa                      |                |                                            |                                           |         |
| Descrição: SICREDI REMESSA                 | ELETRONICA                   |                | Conta financeira:                          | SICREDI ELETRONICA                        | ~       |
| Modalidade de cobrança:                    | BRANCO                       | ~              | Entidade emissora dos boletos              | EMPRESA                                   | ~       |
| Identificador Cliente Banco:               | D                            | *              | Layout Fatura:                             | ModeloFaturaCarne.pdf                     |         |
| Cód. da carteira (remessa):                |                              |                | Cód. da carteira (fatura):                 |                                           |         |
| Percentual de multa por atraso:            |                              | Percentual     | de juros por atraso (ao dia):              |                                           |         |
| CNAB:                                      | 400                          | Número se      | quencial:                                  | 105                                       |         |
| Cód. do convênio/transmissão:              | 09394                        | Dias para e    | expiração da fatura:                       | 59                                        |         |
| Isento Débito automático                   | 🏾 Pré pago                   | 🗌 Sem reg      | istro 📄 Fatura digital                     | Camê                                      |         |
| Informar multa em valor na remes           | sa 🔲 Informar juros em valo  | r na remessa   |                                            |                                           |         |
| 🗌 Exibe na negociação 🗹 Perm               | vite pacote 🗌 Cartão r       | recorrente     | Gera faturamento de contrato<br>habilitado | não 🗌 Gera cobrança no lançame<br>serviço | rito do |
| 🗌 Utiliza recorrência de PIX               | Permite pagamento po         | or link:       | 🔽 Remessa eletrônica                       | Boleto PIX                                |         |
| Integradora de remessa REME<br>eletrônica: | ESSA ELETRONICA PIX SICRE    | DI 🗸           |                                            |                                           |         |
|                                            |                              | Voltar         | Salvar                                     |                                           |         |

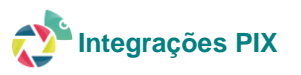

#### **Configurações Webhook**

Web Hook são serviços de comunicação automática que o fornecedor/banco irá disponibilizar a informação de pagamentos dos boletos. Cada banco envia suas informações com suas próprias especificidades. No Adapter recebemos esses dados de pagamento através do nosso WebService nos seguintes termos:

Itaú

Cadastro da nossa URL feito via API conforme documentação do banco.

URL

https://[URL]/ws/financeiro/webhook/fatura/pagar

Método POST

**Banco Envia:** 

*Sicredi* Cadastro da nossa URL feito via API conforme documentação do banco.

URL https://[URL]/ws/financeiro/webhook/fatura/pagar

Método POST

Banco Envia:

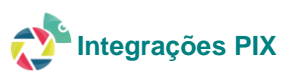

#### Santander

Cadastro da nossa URL feito via API conforme documentação do banco.

#### URL

https://[URL]/ws/financeiro/webhook/fatura/pagar

#### Método POST

#### **Banco Envia:**

"message":"WBHKPAGEST", "function":"PAGAMENTO", "paymentType":"PIX" "issueDate":"2023-07-14", "paymentDate":"2023-07-14-10.46.52.015034", "bankCode":"0033", "paymentChannel":"INTERNET BANKING", "paymentKind":"DEBITO EM CONTA", "covenant":"001234567" "typeOfPersonAgreement":"CNPJ", "agreementDocument":"00111222000105", "bankNumber":"000000000018", "clientNumber":"EXEMPLO WEBHOOK", "participantCode":"" "txld":"YKP00123456700000000001814072023", "payerDocumentType":"CPF", "payerDocumentNumber":"00000015860", "payerName":"JOAO DA SILVA", "finalBeneficiaryrDocumentType":" "finalBeneficiaryDocumentNumber":"", "finalBeneficiaryName": "dueDate":"2023-08-14", "nominalValue":0.01, "payedValue":0.01, "interestValue":0.0, "fine":0.0, "deductionValue":0.0, "rebateValue":0.0, "iofValue":0.0

#### Banco do Brasil

Cadastro da nossa URL feito no portal developer do banco conforme documentação. Banco fornece certificado próprio para serem importados conforme Importação de certificado para o cacerts do Java. Os certificados podem ser baixados no portal dev do banco.

#### URL

https://[URL]/ws/financeiro/webhook/bb/pagamento/pix

# Método

POST

{

#### **Banco Envia:**

```
"pix":[
 {
   "endToEndId":"E60746948202103082223A7540Db1234",
   "txid":"123234443",
   "valor":"100.00"
   "componentesValor":{
     "original":{
      "valor":"100.00"
    }
   },
   "chave":"baaf230c-a642-546d-1254-aa16ae7c8dc6",
   "horario":"2022-07-27T14:30:47.00-03:00",
   "infoPagador":"Pedido XYZ",
   "pagador":{
     "cpf":"93492239293",
     "nome":"VICTOR LOPES DORNELES"
   }
 }
]
```

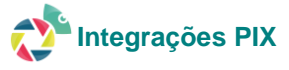

#### Bradesco

Cadastro da nossa URL feito através de API do banco conforme documentação

# URL

https://[URL]/ws/financeiro/webhook/bradesco/pagamento/pix

# Método

POST

#### **Banco Envia:**

```
{
    "pix":[
    {
        "endToEndId":"E12345678202009091221kkkkkkkkkkk",
        "txid":"c3e0e7a4-e7f1-469a-9f78-2d3d4999343c",
        "valor":"110.00",
        "horario":"2020-09-09T20:15:00.358Z",
        "infoPagador":"0123456789",
        "devolucoes":[
        ]
    }
}
```

#### **Outras configurações**

#### Forma de pagamento

Para Pix Dinâmico, deverá ser cadastrada a forma de pagamento do tipo PIX, indicando a integradora do PIX Dinâmico.

| Forma de par                                                                                                    | gamento<br><sup>pio &gt; Configuração</sup>          | o bancaria > Formas d | e pagamento > Cada | stro |   |
|----------------------------------------------------------------------------------------------------|------------------------------------------------------|-----------------------|--------------------|------|---|
| Cadastro de forma d                                                                                             | e pagamento pix                                      |                       |                    |      |   |
| Código:                                                                                                    |                                                      |                       |                    |      |   |
| Descrição:                                                                                                    | PIX                                                  |                       |                    |      |   |
| Cartão (                                                                                                    | Dinheiro                                             | Transferência         | Débito             |      |   |
| Integradora:                                                                                                    | PIX DINAMICO                                         | SICREDI               | ~                  |      |   |
| AYMORÉ     AAMORÉ     BANCO COOPI     BANCO DLL     BANCO SAFRA     BANCO SANTA     BANCO SANTA     BANCO SICOO | ERATIVO SICREDI<br>(SICRED)<br>NDER<br>NDER - N<br>B |                       |                    |      | · |
|                                                                                                    |                                                      | + Marcar todos        | X Desmarcar todos  |      |   |
|                                                                                                    |                                                      | Voltar                | Salvar             |      |   |

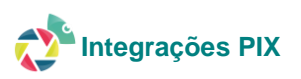

# Modelo de e-mail

Necessário configurar um modelo de e-mail para envio do QRCode ou código "copia e cola"

| Modelos de                        | e Email                                  |                                       |                     |                        |          |
|-----------------------------------|------------------------------------------|---------------------------------------|---------------------|------------------------|----------|
| Comercial > Tabelas de            | e apoio > Modelos de Email >             | Cadastro                              |                     |                        |          |
| Cadastro de Model                 | o de Email pix                           |                                       |                     |                        |          |
| Código:                           |                                          |                                       |                     |                        |          |
| Descrição:                        | PIX                                      |                                       |                     |                        |          |
| Tipo de envio:                    | ipo de envio: PIX_PAGAMENTO_FATURA       |                                       |                     |                        |          |
| Assunto:                          | FATURA SOLUCAO - PIX                     |                                       |                     |                        |          |
| Mensagem:                         | Olá:, \$nome\$! Segu<br>\$copiaColaPix\$ | e chave PIX para pagamento da         | a sua fatura SOLUC. | AO NETWORK:            | W. Share |
| Arquivo fixo que<br>será anexado: |                                          | Escolher arquivo Nenhum arqu          | ivo escolhido       |                        |          |
|                                   | Envia em anexo os bolet                  | os em aberto do cliente               | E-mail de cobr      | ança                   |          |
|                                   | Seleciona Contrato do cl                 | iente                                 | Interno             |                        |          |
|                                   | Envia O.S.                               |                                       | Envia CAC           |                        |          |
| Tipos de chaves para              | a utilização nos e-maits                 |                                       |                     |                        |          |
| CHAVE                             |                                          | DESCRIÇÃO                             |                     | WALOR                  |          |
| \$NOME\$                          |                                          | Nome do cliente                       |                     | \\$nome/\$             |          |
| \$CODIGO_BARRAS\$                 |                                          | Código de barras da talura            |                     | \\$codigoDeBarras\\$   |          |
| \$NUMERO_OS\$                     |                                          | Número do protocolo de atendimento    |                     | \\$numeroOS/\$         |          |
| \$ENDERECO\$                      |                                          | Endereço do cliente                   |                     | \\$endereco\\$         |          |
| SENDERECO_CONTR                   | ATOS                                     | Endereço do cliente vinculado ao cont | rato                | \\$enderecoContrato/\$ |          |
| INOME PLANOS                      |                                          | Descrição do pleno                    | 9.00                | \\$nomePlanol\$        |          |

# Modelo de SMS

Necessário configurar um modelo de SMS para envio do QRCode ou código "copia e cola"

| Cadastro de Model | o de SMS pix                                                                                   |                                                   |
|-------------------|------------------------------------------------------------------------------------------------|---------------------------------------------------|
| Código:           | 29                                                                                             |                                                   |
| Descrição:        | PIX                                                                                            |                                                   |
| Nome campanha:    | PIX                                                                                            |                                                   |
| Tipo de envio:    | PIX_PAGAMENTO_FATURA                                                                           | ×                                                 |
| Mensagem          | Olá, \$nome\$! Segue chave PIX para<br>\$copiaColaPix\$<br>Data de Expiração em: \$dataExpirac | aagamento da sua fatura SOLUCAO NETWORK<br>oPix\$ |
|                   | Caracteres restantes: 15                                                                       |                                                   |
|                   | SMS de cobrança                                                                                | Seleciona contrato do cliente                     |

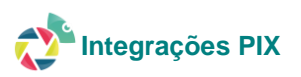

#### Utilização e testes no Adapter

#### Pix Dinâmico:

É uma forma de pagamento.

Uma integradora Pix Dinâmico pode ser utilizada em várias formas de cobrança distintas. Podemos ter um boleto gerado na forma de cobrança BRADESCO DIGITAL, e gerar uma QRCode pelo banco Itaú. Ou seja, por ser uma **forma de pagamento**, assim como dinheiro, TED, DOC, cheque, cartão de crédito ou débito, não importa a forma de cobrança da fatura.

Existem dois tipos de PIX Dinâmico a depender o fornecedor/banco.

- Pix Dinâmico com vencimento: é gerado com uma data de vencimento da fatura e QRCode é valido até essa data. É impresso na fatura.
- Pix Dinâmico simples: o QRCode é gerado e expira em prazos de horas, normalmente até 24 horas após a geração. Não é impresso na fatura.

Essa geração pode ocorrer sistemicamente em 4 funcionalidades no Adapter

- 1. Central de assinantes
- 2. App de clientes
- 3. Botão PIX das faturas no cadastro de clientes
- 4. WebService Adapter através do endpoint
  - Para aparecer a opção de PIX na central e APP de clientes é necessário que a configuração abaixo, no módulo intranet esteja "1".

PERMITE\_PAGAMENTO\_PIX: Chave booleana de permissão para usuário realizar pagamentos em PIX. '0' = Não | '1' = Sim

• Para funcionar o botão Pix das faturas no cadastro de clientes, necessário ter o modelo e e-mail cadastrado, conforme demonstrado em Modelo de e-mail

# Remessa/Cobrança Eletrônica

É uma forma de cobrança.

Utilizada dentro do módulo financeiro – integração bancária, realiza o registro de um boleto no banco, sem necessidade de transmissão de arquivo de remessa.

Ao realizar tal registro com sucesso, retorna uma chave PIX como opção de pagamento, que é impressa na fatura como QRCode. A fatura ainda pode ser paga via código de barras.

#### **Observações importantes**

- Absolutamente tudo o que é relevante para realizar a configuração de uma nova integração bancária está nesse documento e nas documentações dos bancos. É necessário leitura de TODO os materiais. Se uma vez foi desenvolvido no Adapter então funciona. Se sua configuração não der certo, provavelmente você precisa reler os documentos.
- Caso o cliente solicite a integração com um banco que não está nesse documento, deverá ser aberto requisito pelo responsável do chamado (não pelo cliente). A partir dessa solicitação realizaremos a solicitação de dados mínimos para configuração do novo banco.

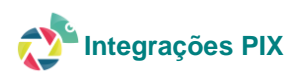